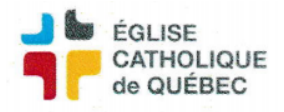

## Création d'un client

- → Profil Comptes à recevoir
- $\rightarrow$  Gestion des clients
- → Client

1. Lancer la recherche à l'aide de ce bouton

- 2. Descendre au bas de la liste qui est apparu et noter le dernier numéro
- 3. Faire «Nouveau» Nouveau
- 4. Remplir les cases de l'en-tête:
  - Code : inscrire le numéro noté à l'étape 2 en l'augmentant de 1
  - Nom : nom du client
  - **Nom usuel** : nom qui sera affiché sur les rapports (se copie de la case précédente)
  - **Enregistrer** (Ctrl + S)
- 5. Remplir les cases du centre :
  - **Type** : Choisir le type de client (la plupart du temps «Standard»)
  - **Profil CAR** : Choisir le type de profil de paiement du client
  - Langue : choisir Français
  - Début : Entrer une date à laquelle le client sera effectif
  - État de compte : cocher cette case État de compte 🗹
- 6. Remplir les cases dans l'onglet adresse :

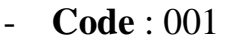

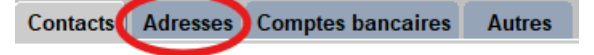

- Adresse ligne 1 : entrer l'adresse du client
- (Glisser le curseur vers la droite pour avoir accès aux 3 prochaines étapes)
- Courriel : entrer le courriel à laquelle on veut envoyer les bordereaux de dépôt (Pour ajouter des adresses courriels supplémentaires, cliquer sur le symbole du + au bout de la case, une fenêtre s'ouvrira avec plusieurs lignes. (Cliquer sur Enregistrer après chaque ajout.)
- Date effective : entrer une date à partir de laquelle l'adresse sera effective
- Facture et état compte : cocher ces 2 cases Facture État compte

v v

7. Le client est maintenant créé et peut être utilisé

| Créé par : | Mis à jour le : | Numéro du document |
|------------|-----------------|--------------------|
| SA/JB/SC   | 11 février 2025 | PRO-CAR-005        |